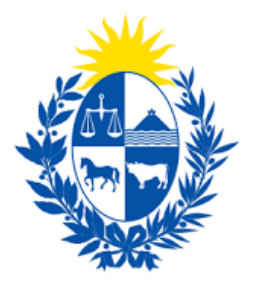

# Instructivo del trámite

# Rescisión de contrato por acuerdo de partes sin inspección

Ministerio de Economía y Finanzas

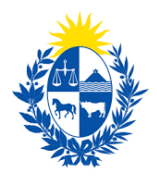

# Objetivo

Instruir a los Ciudadanos en la ejecución del trámite en línea de Rescisión de contrato por acuerdo de partes sin inspección

1- Cómo hacer un trámite de **Rescisión de contrato por acuerdo de partes sin inspección**. Requisitos necesarios.

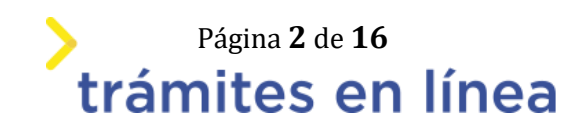

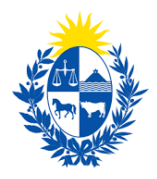

# ¿Cómo hacer un trámite de Rescisión de contrato por acuerdo de partes sin inspección?

Para acceder al trámite utilice la siguiente URL https://www.tramitesenlinea.mef.gub.uy/Apia/portal/tramite.jsp?id=4621

# Paso 1: Autenticación

Se ingresa al trámite a través del usuario gub.uy, con usuario y contraseña.

Elige un método para identificarte en ID Uruguay

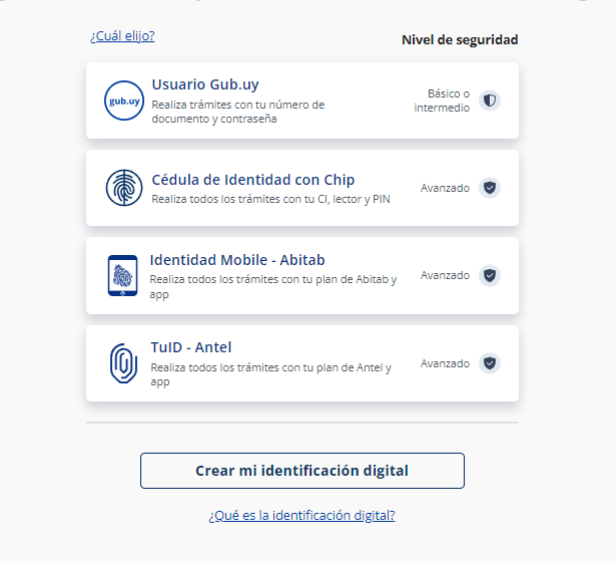

Figura- 1 Autenticación.

### Paso 2: Cláusula de consentimiento

### 1- Aceptar cláusula de consentimiento informado

En formulario se le informar al ciudadano dónde y por quién serán manipulados sus datos personales y deberá seleccionar si acepta o no que sus datos personales se guarden. El trámite solo se puede realizar si ciudadano acepta esta cláusula.

Seleccione la opción "Acepto los términos".

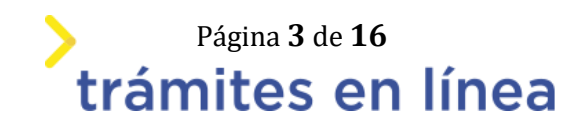

|                                                                                                    |                                                                                                    |                                                                                            |                                                                                           |                                                                                  |                                                                                       | ÷                                                                                   |                                                                                                    |                                                                                              |                                                                    |                                                                                                   |
|----------------------------------------------------------------------------------------------------|----------------------------------------------------------------------------------------------------|--------------------------------------------------------------------------------------------|-------------------------------------------------------------------------------------------|----------------------------------------------------------------------------------|---------------------------------------------------------------------------------------|-------------------------------------------------------------------------------------|----------------------------------------------------------------------------------------------------|----------------------------------------------------------------------------------------------|--------------------------------------------------------------------|---------------------------------------------------------------------------------------------------|
| Cláusula de consentim                                                                                                    | ento info                                                                                              | ormado –                                                                                   |                                                                                           |                                                                                  |                                                                                       |                                                                                     |                                                                                                    |                                                                                              |                                                                    |                                                                                                   |
| De conformidad con la Ley N<br>suministrados por usted que<br>Rescisión de contrato por ac<br>tomándose las medidas de s<br>que los puedan utilizar para<br>General de la Nación y la dir<br>1423, según lo establecido e | lo. 18.331, c<br>darán incor<br>uerdo de pa<br>eguridad ne<br>finalidades<br>ección donc<br>n la LPDP. | de 11 de ag<br>porados en<br>artes sin ins<br>ecesarias pa<br>distintas pa<br>de podrá eje | osto de 20<br>o una base o<br>pección. Lo<br>ara evitar su<br>ara las que<br>ercer los de | 008, de Pro<br>de datos,<br>os datos p<br>u alteració<br>han sido :<br>erechos d | otección d<br>la cual ser<br>personales<br>ón, pérdida<br>solicitados<br>le acceso, r | e Datos Pe<br>á procesao<br>serán trata<br>I, tratamie<br>al usuaric<br>ectificació | ersonales y Acció<br>da exclusivamen<br>ados con el grac<br>nto o acceso no<br>o. El responsable<br>n, actualización, | ón de Habea<br>te para la sig<br>do de protec<br>autorizado<br>e de la base o<br>inclusión o | s Data (<br>guiente<br>ción ad<br>por part<br>de datos<br>supresid | LPDP), los datos<br>finalidad:<br>ecuado,<br>te de terceros<br>s es Contaduría<br>ón, es Misiones |
| Términos de la                                                                                                    | cláusula: *                                                                                            | O Acep<br>No a                                                                             | pto los térn<br>acepto los t                                                              | minos.<br>términos.                                                              |                                                                                       |                                                                                     |                                                                                                    |                                                                                              |                                                                    |                                                                                                   |
|                                                                                                    |                                                                                                    |                                                                                            |                                                                                           |                                                                                  |                                                                                       |                                                                                     | Desistir                                                                                                    | Guard                                                                                        | ar                                                                 | Siguiente >>                                                                                      |

Figura- 2 Cláusula.

Se puede observar en la parte superior del trámite un mensaje informativo donde se informa el **código provisorio** que se le asigna al trámite y el correo al que se le envió el mail para retomar el trámite en caso de ser necesario.

Se le ha asignado el código: 6552 a su solicitud de inicio de trámite. Le hemos enviado un correo electrónico a la siguiente casilla: llozano@st.com.uy con la información requerida para retomar el trámite en caso que sea necesario.

Figura- 3 Mensaje de inicio.

Si se selecciona "*No acepto los términos*", no podrá continuar al trámite y se mostrará al ciudadano el siguiente mensaje: "*No puede continuar con el trámite si no acepta los términos de la cláusula*".

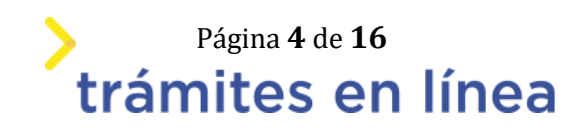

| Cláusula de consentimiento informado De conformidad con la Ley No. 18.331, de 11 de agosto de 2008, de Protección de Datos Personales y Acción de Habeas Data (LPDP), los datos suministrados por usted quedarán incorporados en una base de datos, la cual será procesada exclusivamente para la siguiente finalidad: Rescisión de contrato por acuerdo de partes sin inspección. Los datos personales serán tratados con el grado de protección adecuado, tomándose las medidas de seguridad necesarias para evitar su alteración, pérdida, tratamiento o acceso no autorizado por parte de terceros que los puedan utilizar para finalidades distintas para las que han sido solicitados al usuario. El responsable de la base de datos es Contaduría General de la Nación y la dirección donde podrá ejercer los derechos de acceso, rectificación, actualización, inclusión o supresión, es Misiones 1423, según lo establecido en la LPDP. |   |
|----------------------------------------------------------------------------------------------------|---|
| Términos de la cláusula: * O Acepto los términos.<br>No acepto los términos.                                                                                                    |   |
| Desistir Guardar ;No puede<br>cláusula:                                                                                                    | X |

Figura- 4 Cláusula no aceptada.

# Paso 3: Tipo de solicitante

# 2- Tipo de Solicitante.

En este formulario, se debe seleccionar el tipo de solicitante que está iniciando el ingreso del trámite.

| Tipo de Solicitante |                |            |  |
|---------------------|----------------|------------|--|
|                     | Solicitante: * | •          |  |
|                     |                | Arrendador |  |
| Firma digital       |                | Inquilino  |  |

Figura- 5 Tipo de solicitante.

# 3- Selecciona Firma digital.

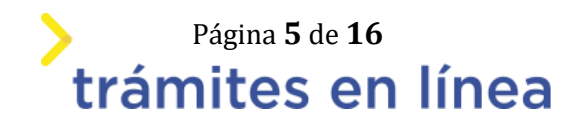

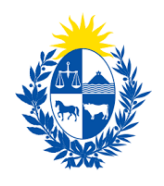

| — Firma digita | al                                                                                                    |
|----------------|----------------------------------------------------------------------------------------------------|
| 0              | Las entidades certificadas para firmar digitalmente son las siguientes:<br>Abitab<br>Cédula de identidad<br>Correo Uruguayo   |
|                | Si más de una persona firma el presente formulario, deberán hacerlo con el mismo tipo de firma. Todos digital o todos manual. |
| ,Co            | uenta con firma digital?: * O Si<br>No                                                                                        |

Figura- 6 Firma digital.

En el caso de no contar con firma digital, deberá subir el archivo del anverso de la cédula.

| rma digit                   | al                                                                                                    |
|-----------------------------|----------------------------------------------------------------------------------------------------|
| 0                           | Las entidades certificadas para firmar digitalmente son las siguientes:<br>Abitab<br>Cédula de identidad<br>Correo Uruguayo   |
|                             | Si más de una persona firma el presente formulario, deberán hacerlo con el mismo tipo de firma. Todos digital o todos manual. |
| ζC                          | Suenta con firma digital?:                                                                                                    |
| <ol> <li>Ingrese</li> </ol> | el anverso de la cédula: * Suelta el archivo aquí o haz clic para subirlo.                                                    |

Figura- 7 Firma digital - anverso de la cédula.

Paso 4: Datos de arrendador/inquilino

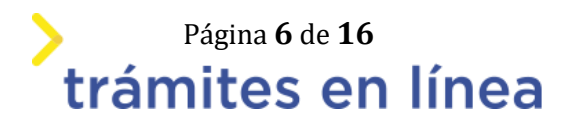

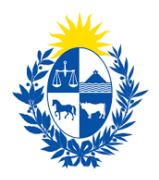

# 1- Tipo de arrendador.

En este formulario, se debe seleccionar el tipo de arrendador que está realizando la rescisión.

A partir de la selección, se habilitan/ deshabilitan formularios.

| Tipo de arrendador      |                        |   |  |
|-------------------------|------------------------|---|--|
|                         |                        |   |  |
| Tipo de arrendador: *   |                        | • |  |
|                         | Inmohiliaria           |   |  |
| Datos para comunicación | Propietario Particular |   |  |

Figura- 8 Tipo de arrendador.

# 2- Inmobiliaria

En este formulario, se debe completar el campo de RUT y automáticamente será validado y completado el campo de Razón Social

| Inmobiliaria    |  |
|-----------------|--|
| RUT: *          |  |
| Razón Social: * |  |
|                 |  |

Figura- 9 Inmobiliaria.

# 2.2- propietario Particular

En este formulario, se deben completar los datos que son requeridos por el sistema

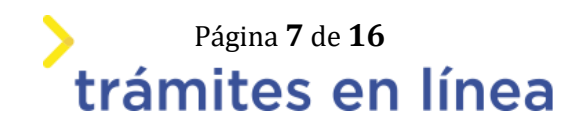

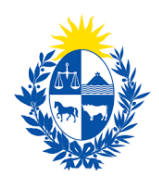

| - Propietario Particular |                                                  |  |
|--------------------------|--------------------------------------------------|--|
| riopie tario i al fielda |                                                  |  |
|                          |                                                  |  |
|                          |                                                  |  |
| Tipo de decumento: *     |                                                  |  |
| npo de documento.        | C.1 •                                            |  |
|                          |                                                  |  |
|                          |                                                  |  |
| Número de documento: *   |                                                  |  |
|                          | Incluir dígito verificador sin puntos ni guiones |  |
|                          |                                                  |  |
|                          |                                                  |  |
| Nombre completo: *       |                                                  |  |
| Nombre completo.         |                                                  |  |
|                          |                                                  |  |
|                          |                                                  |  |

Figura- 10 Propietario Particular.

# 3- Datos para comunicación

En este formulario, se deben completar los datos que son requeridos por el sistema.

| Datos para comunicación                |                         |  |
|----------------------------------------|-------------------------|--|
| Teléfono: *                            |                         |  |
| Otro teléfono (opcional):              |                         |  |
| Correo electrónico: *                  |                         |  |
| Las comunicaciones correspondientes se | enviarán a este correo. |  |

Figura- 11 Datos para comunicación.

# 4- Datos del Inquilino

Se deben completar los datos que son requeridos por el sistema.

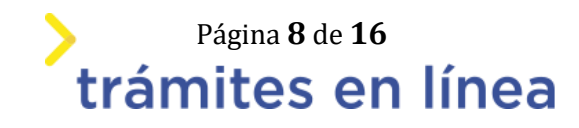

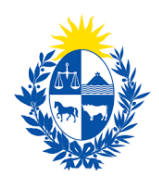

| Datos del Inquilino    |                                                  |  |
|------------------------|--------------------------------------------------|--|
| Batos del Inquinto     |                                                  |  |
|                        |                                                  |  |
|                        |                                                  |  |
|                        |                                                  |  |
| Tipo de documento: *   | C.I 🗸                                            |  |
|                        |                                                  |  |
|                        |                                                  |  |
| Número de documento: * |                                                  |  |
| Numero de documento.   |                                                  |  |
|                        | Incluir dígito verificador sin puntos ni guiones |  |
|                        | - 5 1 5                                          |  |
|                        |                                                  |  |
| Nombra complete: *     |                                                  |  |
| Nombre completo.       |                                                  |  |
|                        |                                                  |  |
|                        |                                                  |  |

Figura- 12 Datos del inquilino.

# 5- Comunicación Inquilino

En este formulario, se deben completar los datos que son requeridos por el sistema.

| — Comunicación Inquilino               |                         |  |
|----------------------------------------|-------------------------|--|
| comunicación inquínio                  |                         |  |
|                                        |                         |  |
|                                        |                         |  |
|                                        |                         |  |
| Teléfono: *                            |                         |  |
|                                        |                         |  |
|                                        |                         |  |
|                                        |                         |  |
| Otro teléfono (opcional):              |                         |  |
|                                        |                         |  |
|                                        |                         |  |
| Correo electrónico: *                  |                         |  |
| conco ciccitonico.                     |                         |  |
|                                        |                         |  |
| Las comunicaciones correspondientes co | anviarán a acta correa  |  |
| Las comunicaciones correspondientes se | enviaran a este correo. |  |
|                                        |                         |  |
|                                        |                         |  |

#### Figura- 13 Comunicación Inquilino.

### Paso 5: Documentación requerida

### 1- Ubicación de la finca

En este formulario se debe ingresar la ubicación de la finca del inquilino, en el caso de no encontrar la calle en el campo "Calle" se encuentra un check para seleccionar llamado "La calle no se encuentra en la lista", para poder ingresar la calle de forma manual escrita.

Una vez completados todos los campos requeridos se continúa al siguiente formulario.

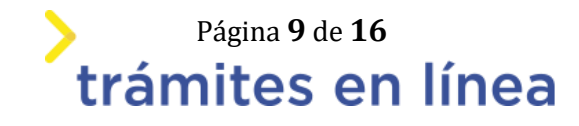

| Ubicación de la finca                                  |                                                                             |                          |
|--------------------------------------------------------|-----------------------------------------------------------------------------|--------------------------|
|                                                        |                                                                             |                          |
| En el caso de que en la list<br>campo que se habilita. | a 'Calle' no encuentre su calle, seleccione 'La calle no se encuentra en la | a lista' y escriba en el |
| r                                                      |                                                                             |                          |
| Departamento: *                                        | •                                                                           |                          |
| Localidad: *                                           | •                                                                           |                          |
| Caller *                                               | _                                                                           |                          |
| Calle: *                                               |                                                                             |                          |
|                                                        | La calle no se encuentra en la lista                                        |                          |
| Esq. Calle 1:                                          | •                                                                           |                          |
| Esg. Calle 2:                                          | •                                                                           |                          |
| . L                                                    |                                                                             |                          |
| Padrón: *                                              |                                                                             |                          |
| UTE:                                                   |                                                                             |                          |
|                                                        |                                                                             |                          |
| Debe ingresar datos en e                               | l campo Nro. de puerta o en el campo Solar/Manzana para continuar co        | on el trámite.           |
|                                                        |                                                                             |                          |
| Nro. de Puerta:                                        |                                                                             |                          |
| Solar/Manzana:                                         |                                                                             |                          |
| Ni 6                                                   |                                                                             | ]                        |
| Nro. Apto.:                                            |                                                                             |                          |

Figura- 14 ubicación de la finca.

# 2- Domicilio del arrendador (Propietario, Inmobiliaria, Administrador)

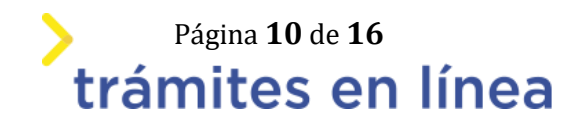

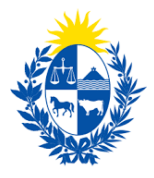

En este formulario se debe ingresar la ubicación de la finca del arrendador, en el caso de no encontrar la calle en el campo "Calle" se encuentra un check para seleccionar llamado "La calle no se encuentra en la lista", para poder ingresar la calle de forma manual escrita.

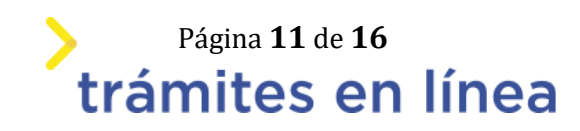

| D E                 | n el caso de que en la li:<br>ampo que se habilita.                                                                                  | sta 'Calle' no encuentre su calle, seleccione 'La calle no se encuentra en l                                                                                                    | a lista' y escriba en el                                                  |
|---------------------|----------------------------------------------------------------------------------------------------|----------------------------------------------------------------------------------------------------|---------------------------------------------------------------------------|
|                     | Departamento: *                                                                                                    | -                                                                                                    |                                                                           |
|                     | Localidad: *                                                                                                    | •                                                                                                    |                                                                           |
|                     | Calle: *                                                                                                    | •                                                                                                    |                                                                           |
|                     |                                                                                                    | La calle no se encuentra en la lista                                                                                                    |                                                                           |
|                     | Esq. Calle 1:                                                                                                    | •                                                                                                    |                                                                           |
|                     | Esq. Calle 2:                                                                                                    | •                                                                                                    |                                                                           |
|                     | UTE:                                                                                                    |                                                                                                    |                                                                           |
| EI<br>cc<br>EI<br>d | arrendatario declara qu<br>eclaro conocer el procec<br>onsentimiento expreso p<br>Arrendador declara hal<br>esperfectos ante el Serv | ie los consumos de UTE, OSE, IMM, Gastos Comunes, etc. se encuentran<br>dimiento de presentación de Servicios Accesorios por parte del arrendad<br>para que se gestione el cobro de los mismos por el período correspondie<br>per tomado posesión de la mencionada finca no teniendo nada que recl<br>icio de Garantía de Alquileres. | al día. En caso contrario<br>or y doy mi<br>ente.<br>amar por concepto de |
| D D                 | ebe ingresar datos en e                                                                                                    | l campo Nro. de puerta o en el campo Solar/Manzana para continuar cor                                                                                                    | n el trámite.                                                             |
|                     | Nro, de Puerta:                                                                                                    |                                                                                                    |                                                                           |
|                     |                                                                                                    |                                                                                                    |                                                                           |

VZ.

Figura- 15 Domicilio del arrendador.

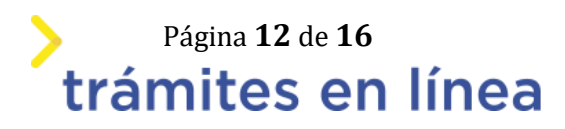

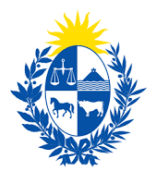

# 3- Datos de la rescisión

En este formulario se debe ingresar fecha de rescisión de contrato. El sistema valida que la fecha puede ser el último día del anterior mes o bien, cualquier día dentro del mes actual. No permite fecha posterior al mes en el que se encuentre actualmente.

| — Datos de la     | rescisión ————                                                                                                    |                                                                                                    |                                                                                                    |                                                                                                    |                                                                                                    |                                                                    |
|-------------------|----------------------------------------------------------------------------------------------------|----------------------------------------------------------------------------------------------------|----------------------------------------------------------------------------------------------------|----------------------------------------------------------------------------------------------------|----------------------------------------------------------------------------------------------------|--------------------------------------------------------------------|
|                   | La fecha de la rescisión a<br>rescisión esté ligada a un<br>El arrendador deberá firm<br>firma y sello de la misma<br>Los trámites ingresados o<br>como límite el último día<br>Los trámites ingresados o<br>siguiente. Tomándose co<br>El SGA de la CGN podrá i<br>5/1/1996 y art. 4 de la Le | cordada sin Inspección será el día de ing<br>contrato nuevo con este Servicio, obliga<br>nar y adjuntar fotocopia de su cédula de<br>lentro del mes tendrán por fecha de reso<br>del mes anterior.<br>El último día hábil, fuera del horario de o<br>mo fecha de rescisión el último día del m<br>ealizar las notificaciones en el domicilio<br>y Nro. 18.600 de 21/9/2009. | rreso de la d<br>atoriamente<br>identidad. E<br>cisión, la fec<br>ríicina (de 9<br>nes en el qu<br>electrónico | locumentación a<br>deberá establec<br>in caso de ser Ini<br>ha acordada enti<br>a 16:00 hs), será<br>e fue ingresado.<br>denunciado. Art. | nte el SGA Cuano<br>erse una fecha.<br>mobiliaria debera<br>re las partes. Esta<br>procesado al día<br>696 de la Ley Ni | do dicha<br>à figurar la<br>fecha tendrá<br>hábil<br>ro. 16.736 de |
|                   | Fecha de rescisión: *<br>N° de contrato: *                                                                                                    |                                                                                                    |                                                                                                    |                                                                                                    | <b>#</b>                                                                                                    |                                                                    |
| << Volver al paso | anterior                                                                                                    |                                                                                                    |                                                                                                    | Desistir                                                                                                    | Guardar                                                                                                    | Siguiente >>                                                       |

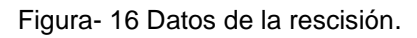

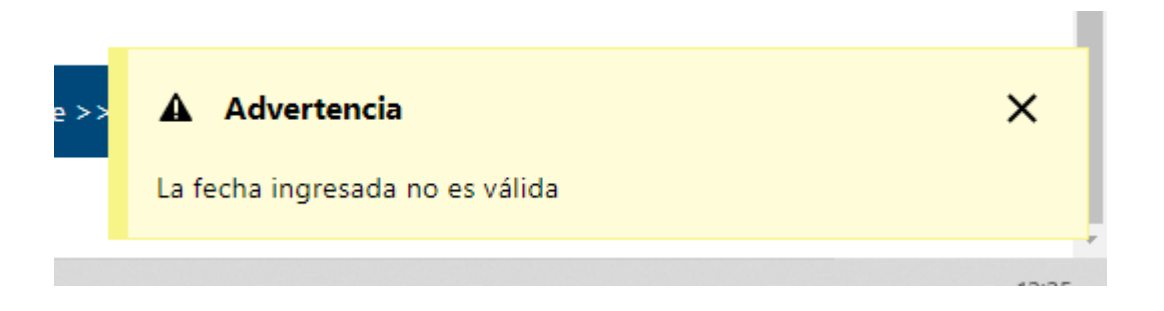

Figura- 17 Notificación de alerta cuando la fecha de rescisión no es válida.

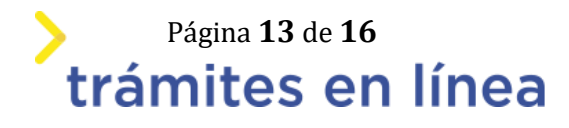

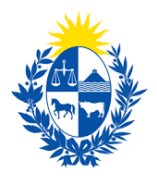

# Paso 5: Firma

En este paso se debe firmar el documento del trámite. En el formulario Volver a carga de datos descarga el archivo del trámite y revisa la información.

# 1- Volver a carga de datos.

| Volver a carga de datos                                                                     |                                                                                                    |                  |              |
|---------------------------------------------------------------------------------------------|----------------------------------------------------------------------------------------------------|------------------|--------------|
| Archivo generado:                                                                           | par Datos del trámite TRM_6552.pdf 🛃 🔐                                                                                                    |                  |              |
| Descargue el <b>Archivo g</b><br>A continuación, debe co<br>'<< <b>Volver</b> ' para regres | <b>enerado</b> y revise su información.<br>nfirmar si los datos son correctos o no. En caso de no ser correctos, debe<br>ar a la carga de datos y hacer las modificaciones requeridas. | hacer clic en el | botón de     |
| ¿Confirma los datos ingresados?: *                                                          | O No<br>O Sí                                                                                                    |                  |              |
|                                                                                             |                                                                                                    | Guardar          | Finalizar >> |

Figura- 18 Volver a carga de datos.

### 2- Ingresar los datos necesarios para realizar la firma.

2.1- Selecciona como entidad certificadora Cédula de identidad.

| Se | lección t   | ipo de firma                                                                                            |
|----|-------------|----------------------------------------------------------------------------------------------------|
|    | ¿Tiene firm | a electrónica avanzada?: * O No<br>O Sí                                                                 |
|    |             | Pasos a seguir:                                                                                         |
|    | 0           | 1) Complete los datos solicitados en el formulario de Firma.<br>2) Presione el botón 'Finalizar >>'     |
|    |             | 3) Se abrirá una ventana para confirmar su firma electrónica, dependiendo del certificado seleccionado. |
|    |             |                                                                                                    |
|    |             |                                                                                                    |

Figura- 19 Volver a carga de datos.

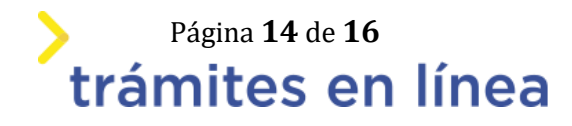

| - AND - AND |
|----------------------------------------------------------------------------------------------------|

| Firma                                                        |                                                                                |                   |              |
|--------------------------------------------------------------|--------------------------------------------------------------------------------|-------------------|--------------|
|                                                              |                                                                                |                   |              |
| Advertencia<br>La firma electrónica solo<br>Uruguay.         | se podrá realizar con un certificado emitido por una de las <b>Entidades</b> ( | certificadoras vá | lidas para   |
| Entidad certificadora: *                                     | O Correo Uruguayo<br>O Cédula identidad<br>O Abitab                            |                   |              |
| Tipo documento: *                                            | C.I. •                                                                         |                   |              |
| Número de documento: *                                       | 49718038                                                                       |                   |              |
| ¿El documento va a ser firmado por *<br>múltiples personas?: | No<br>Sí                                                                       |                   |              |
|                                                              |                                                                                | Currenter         | <b>F</b> i1i |
|                                                              |                                                                                | Guaruar           | Finanzar >   |

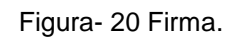

# 2.2- Ingresa el Número de documento de identidad.

2.3- Selecciona si el documento lleva firma múltiple, de ser así deberá ingresar los firmantes.

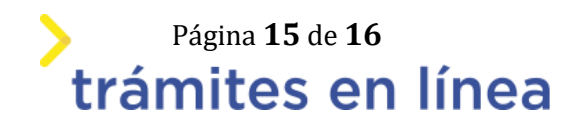

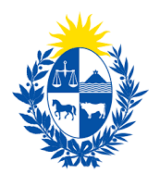

| — Firma ——                                            |                                                    |                                                                               |        |   |                    |  |  |
|-------------------------------------------------------|----------------------------------------------------|-------------------------------------------------------------------------------|--------|---|--------------------|--|--|
|                                                       | Entidad certificadora:*                            | <ul> <li>Correo Uruguayo</li> <li>Cédula identidad</li> <li>Abitab</li> </ul> |        |   |                    |  |  |
|                                                       | Tipo documento:*                                   | C.I.                                                                          |        | ~ |                    |  |  |
| Nú                                                    | úmero de documento:*                               |                                                                               |        |   |                    |  |  |
| ¿El documer                                           | ento va a ser firmado por<br>múltiples personas?:* | ONo<br>o Sí                                                                   |        |   |                    |  |  |
|                                                       |                                                    |                                                                               |        |   |                    |  |  |
| – Firmantes<br>Jsuarios firm                          | antes                                              | •                                                                             |        |   |                    |  |  |
| — Firmantes<br><mark>Jsuarios firm</mark><br>Eliminar | n <u>antes</u><br>Nro. de documento                |                                                                               | Nombre |   | Correo electrónico |  |  |
| – Firmantes<br>Usuarios firm.<br>Eliminar<br>😧        | aantes<br>Nro. de documento                        | -                                                                             | Nombre | • | Correo electrónico |  |  |
| – Firmantes<br><u>Usuarios firm</u><br>Eliminar       | nantes<br>Nro. de documento                        | •                                                                             | Nombre | • | Correo electrónico |  |  |

Figura- 6 Firmantes

Hacer clic en el botón Continuar al paso siguiente >>

El sistema te pedirá el **PIN** de su cédula para firmar.

Luego de realizada la firma del trámite, este llega al ministerio.

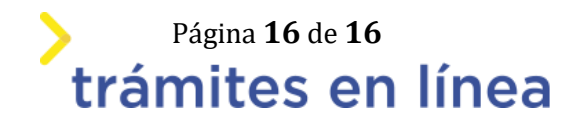